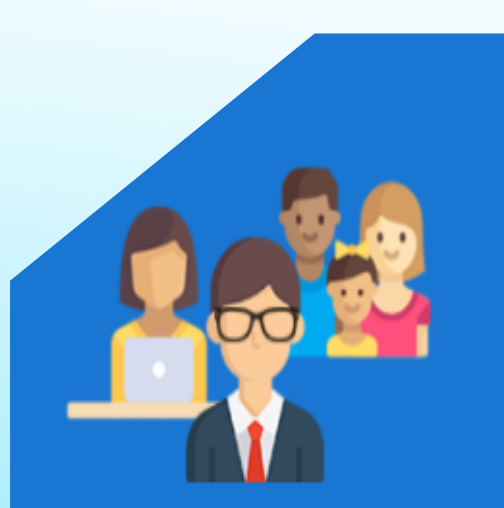

กลุ่มสิทธิ์นักเรียนนักศึกษา และผู้ปกครอง

นักเรียนนักศึกษา ที่ลืมรหัสผ่าน หรือเข้าระบบไม่ได้ติดต่อ เจ้าหน้าที่งานทะเบียน ของสถานศึกษา เพื่อขอรหัสผ่านใหม่ \*\*\* เข้าใช้งานระบบครั้งแรก รหัสผ่าน คือ เลขประจำตัวประชาชน

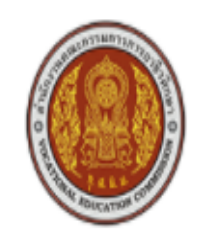

ระบบบริหารสถานศึกษา ศธ.02 ออนไลน์ สำหรับสถานศึกษาอาชีวศึกษาภาครัฐ

| ข้อเรียบข้อสักษา (ร | (ຄຕິ) |
|---------------------|-------|
|                     | штмј  |

นักศึกษาหลักสูตรระยะสั้น

### เข้าใช้งานระบบ

| รหัสประจำด้วนักเรียนนักศึกษา |   |
|------------------------------|---|
| รหัสผ่าน                     |   |
|                              |   |
| เลือกสถานศึกษา 🔹             | , |
| เข้าสู่ระบบ                  |   |

ลืมรหัสผ่าน

ขั้นตอนการเข้าสู่ระบบ ศธ.02 ออนไลน์

#### Google

 $\times$ 

กลุ่มบุคลากร/เจ้าหน้าที่

งาน" และ "รหัสผ่าน ...

คู่มือการใช้งาน

เข้าใช้งานระบบ. กรุณากรอก "ชื่อผู้ใช้

คู่มือการใช้งานระบบ. คู่มือการใช้งาน ศธ.02 ออนไลน์. ระบบงานหลักสตร ... 🌷 Q

🖿 ด้นรูป 🗉 ข่าวสาร ⊘ ช็อปปิ้ง 🕩 วิดีโอ 🗄 เพิ่มเติม Q ทั้งหมด การตั้งค่า เครื่องมือ

ผลการค้นหาประมาณ 26,200,000 รายการ (0.57 วินาที)

https://std2018.vec.go.th 👻

ศธ02

#### <u>ระบบบริหารสถานศึกษา ศธ.02 ออนไลน์</u>

ระบบบริหารสถานศึกษา ศธ.02 ออนไลน์. ... ข่าวสารประชาสัมพันธ์. [01 มิ.ย. 63], พระราชบัญญัติคุ้มครอง ข้อมูลส่วนบุคคล พ.ศ.2562. รองรับการแสดงผล. 64.0 or later. 11.0 or later.

### กลุ่มนักเรียนนักศึกษา/ผู้ปกครอง

ระบบบริหารสถานศึกษา ศธ.02 ออนไลน์ ..

กลุ่มครูและครูที่ปรึกษา ระบบบริหารสถานศึกษา ศุธ 02 ออนไลน์ ...

#### ผลการค้นหาเพิ่มเติมจาก vec.go.th »

https://student.vec.go.th > web > Login 💌

#### ระบบบริหารสถานศึกษา ศธ.02 ออนไลน์

ระบบบริหารสถานศึกษา ศธ.02 ออนไลน์ สำหรับสถานศึกษาอาชีวศึกษาภาครัฐ. วิทยาลัยเทคนิคเชียงราย. เข้าใช้งานระบบ. เข้าสู่ระบบ. ลืมรหัสผ่าน.

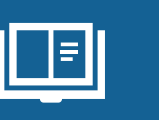

# ขั้นตอนที่1

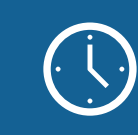

# เข้า Google กดค้นหา ศธ.02 ออนไลน์

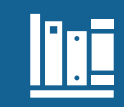

# กดเลือกตามลูกศร

# ระบบบริหารสถานศึกษา ศธ.02 ออนไลน์ สำหรับสถานศึกษาอาชีวศึกษาภาครัฐ

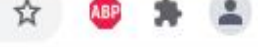

😁 ระบบงานรับสมัครนักเรียนนักศึกษา

🕼 คู่มือการใช้งาน

### งานบริการของระบบงาน

ระบบบริหารงานวิชาการของสถานศึกษา ที่มุ่งไปให้ถึงการเชื่อมโยงกับกรอบทิศทางการพัฒนาประเทศด้าน การอาชีวศึกษาทั้งในปัจจุบัน และระยะยาวอย่างมีประสิทธิภาพ

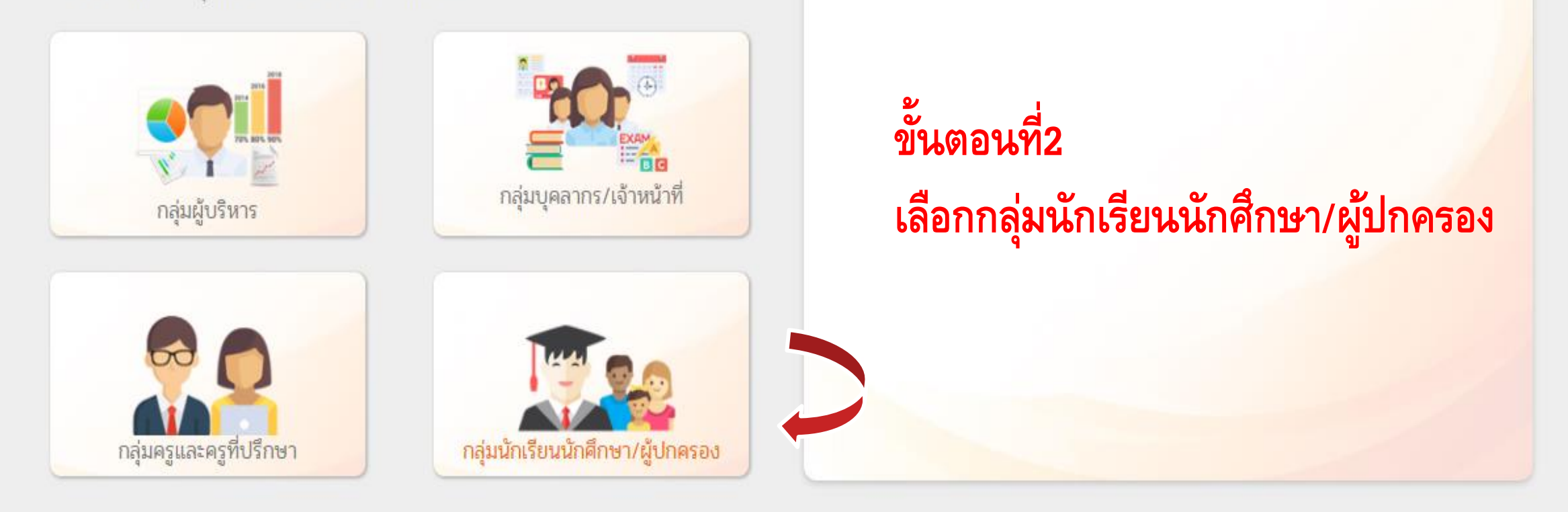

.

ข่าวสารประชาสัมพันธ์

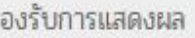

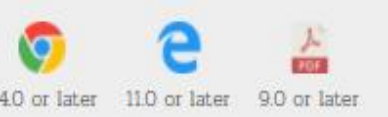

ช่องทางการติดต่อ

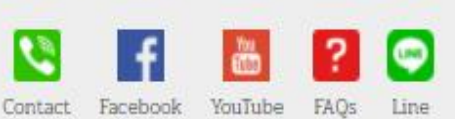

x∄

P

#### student.vec.go.th/web/Login.htm С

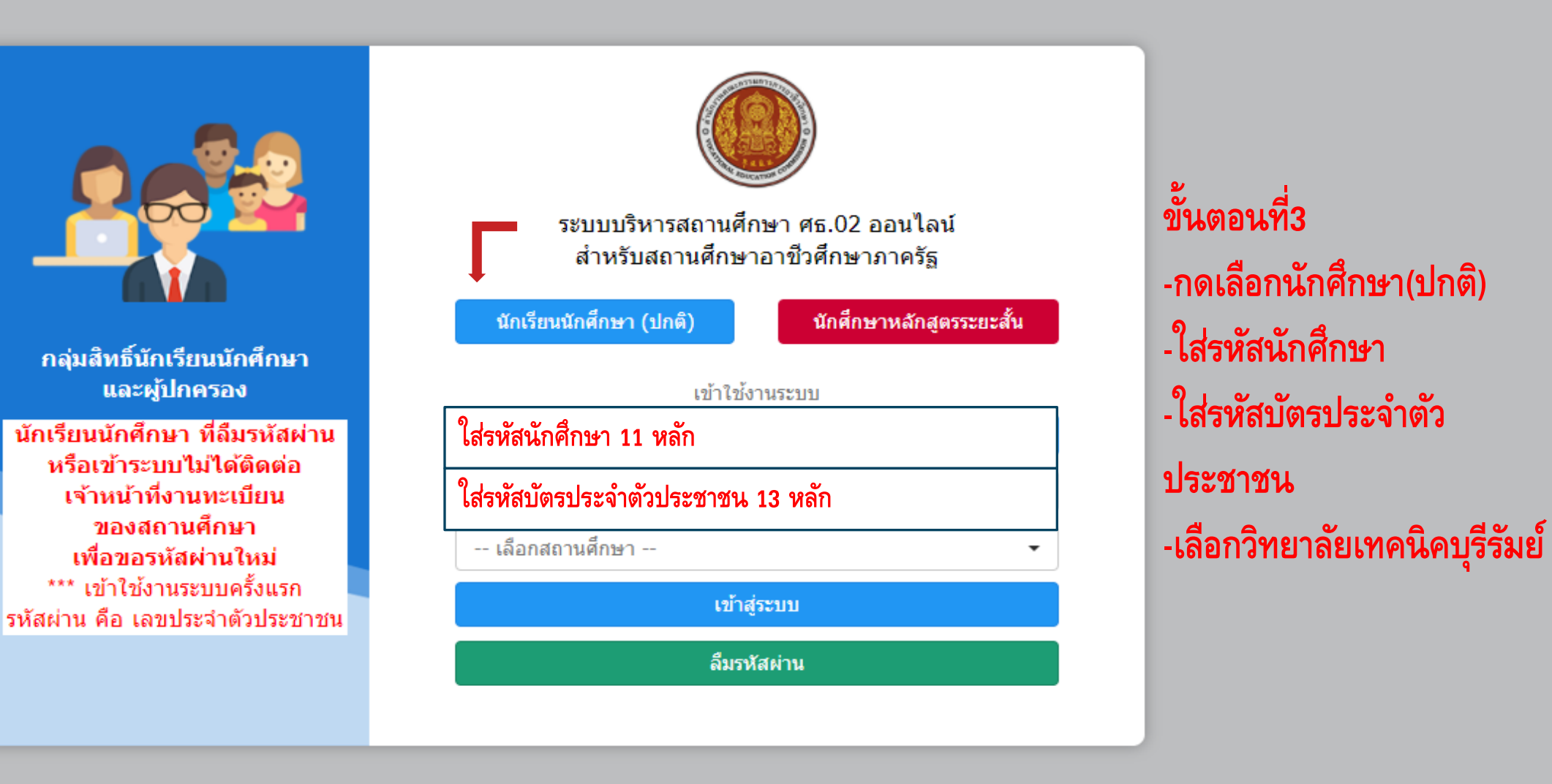

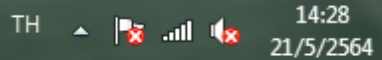

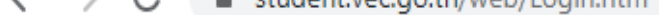

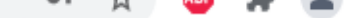

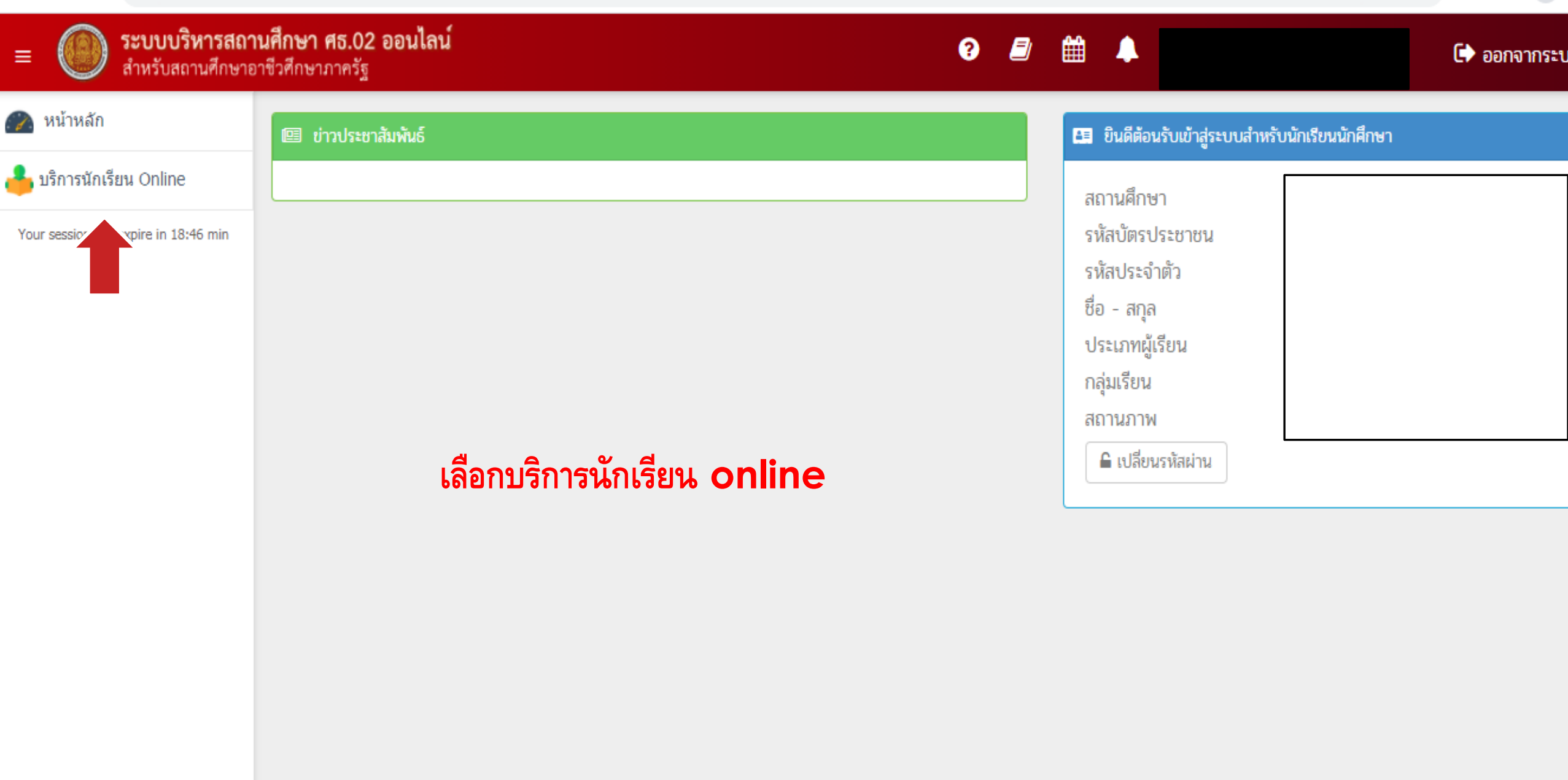

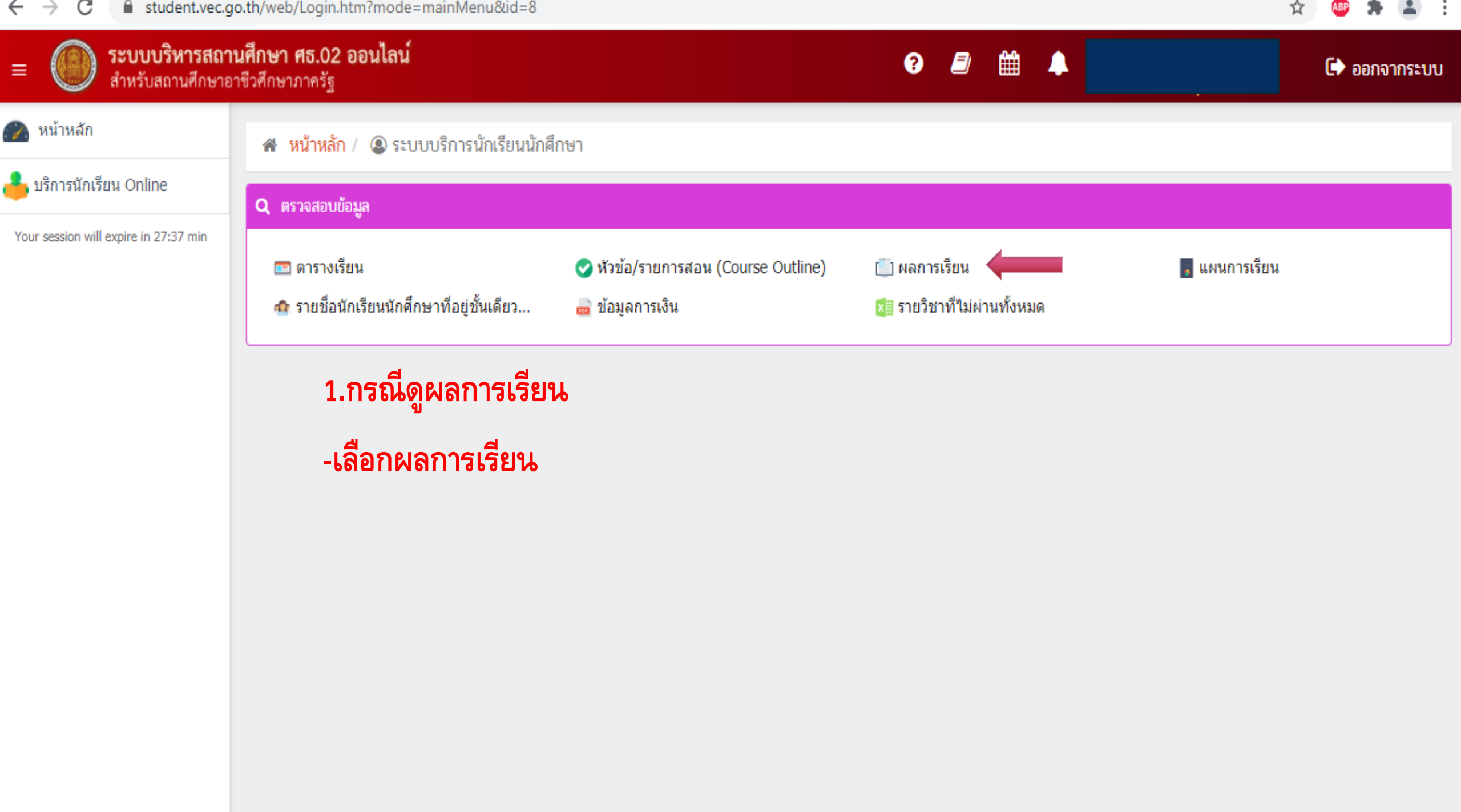

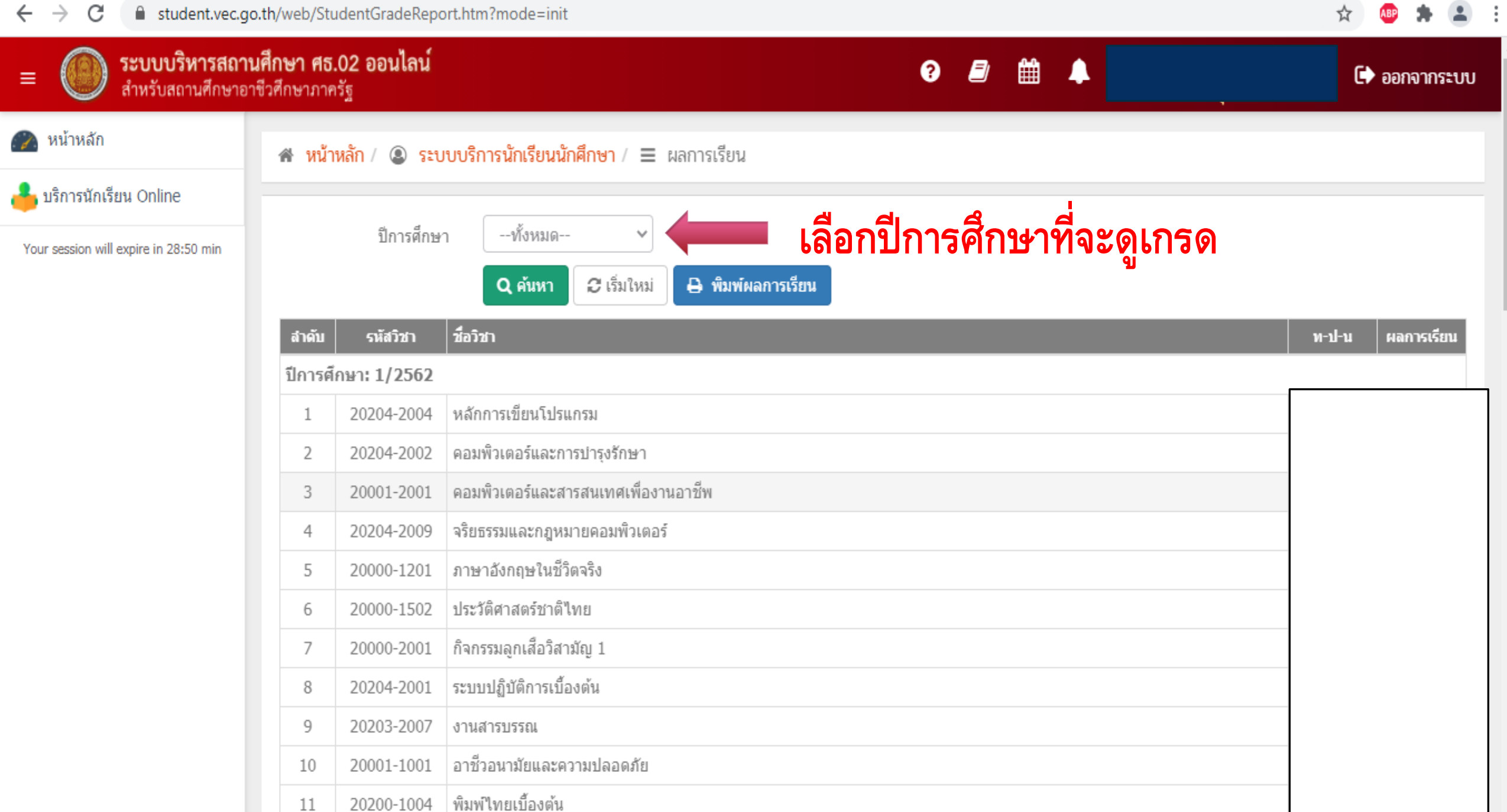

20200-1004 พมพ เทยเบองผน

หน่วยกิตประจำภาคเรียน : 21 หน่วยกิตที่เรียน : 20 หน่วยกิตที่เรียนทั้งหมด : 21

| ← → C                                 | o.th/web/StudentGra                         | adeReport. | htm                                             | 🖈 🚇 🗯 😩          |
|---------------------------------------|---------------------------------------------|------------|-------------------------------------------------|------------------|
| ≡                                     | <b>นศึกษา ศธ.02 ออ</b> ร<br>าชีวศึกษาภาครัฐ | นไลน์      | 3 🗐 🛗 🔺                                         | 🕩 ออกจากระบบ     |
| 🕋 หน้าหลัก                            | 🖀 หน้าหลัก / 🤇                              | 🕘 ຈະບບເ    | บริการนักเรียนนักศึกษา / 😑 ผลการเรียน           |                  |
| 📥 บริการนักเรียน Online               |                                             |            |                                                 |                  |
| Your session will expire in 29:55 min | បីរ                                         | lการศึกษา  | 2/2563 🗸 🖌 🤤 พิมพ์ผลการเรียน เสร็จสิ้นการดูเกรด |                  |
|                                       | สำดับ รหัส                                  | สวิชา ชื   | <i>โ</i> อวิชา                                  | ท-ป-น ผลการเรียน |
|                                       | ปีการศึกษา: 2/                              | /2563      |                                                 |                  |
|                                       | 1 20204                                     | 4-2110 โร  | ปรแกรมมัลติมีเดีย                               |                  |
|                                       | 2 20204                                     | 4-2108 ก   | ารเขียนโปรแกรมเชิงวัตถุเบื้องต้น                |                  |
|                                       | 3 20204                                     | 4-2005 เต  | ครือข่ายคอมพิวเตอร์เบื้องต้น                    |                  |
|                                       | 4 20204                                     | 4-2111 โร  | ปรแกรมสร้างภาพเคลื่อนใหว                        |                  |
|                                       | 5 20000                                     | 0-1404 ค   | เณ็ตศาสตร์ธุรกิจและบริการ                       |                  |
|                                       | 6 20000                                     | 0-1205 ภ   | าษาอังกฤษสถานประกอบการ                          |                  |
|                                       | 7 20000                                     | 0-1501 ห   | หน้าที่พลเมืองและศีลธรรม                        |                  |
|                                       | 8 20000                                     | 0-1203 ก   | ารอ่านสื่อสิ่งพิมพ์ภาษาอังกฤษ                   |                  |
|                                       | 9 20200                                     | 0-1003 ก   | ารขายเบื้องต้น                                  |                  |
|                                       | 10 20001                                    | 1-1003 ត្  | ุรกิจและการเป็นผู้ประกอบการ                     |                  |
|                                       | 11 2000-                                    | )-2004 กิ  | วิจกรรมองค์การวิชาชีพ 2                         |                  |

.

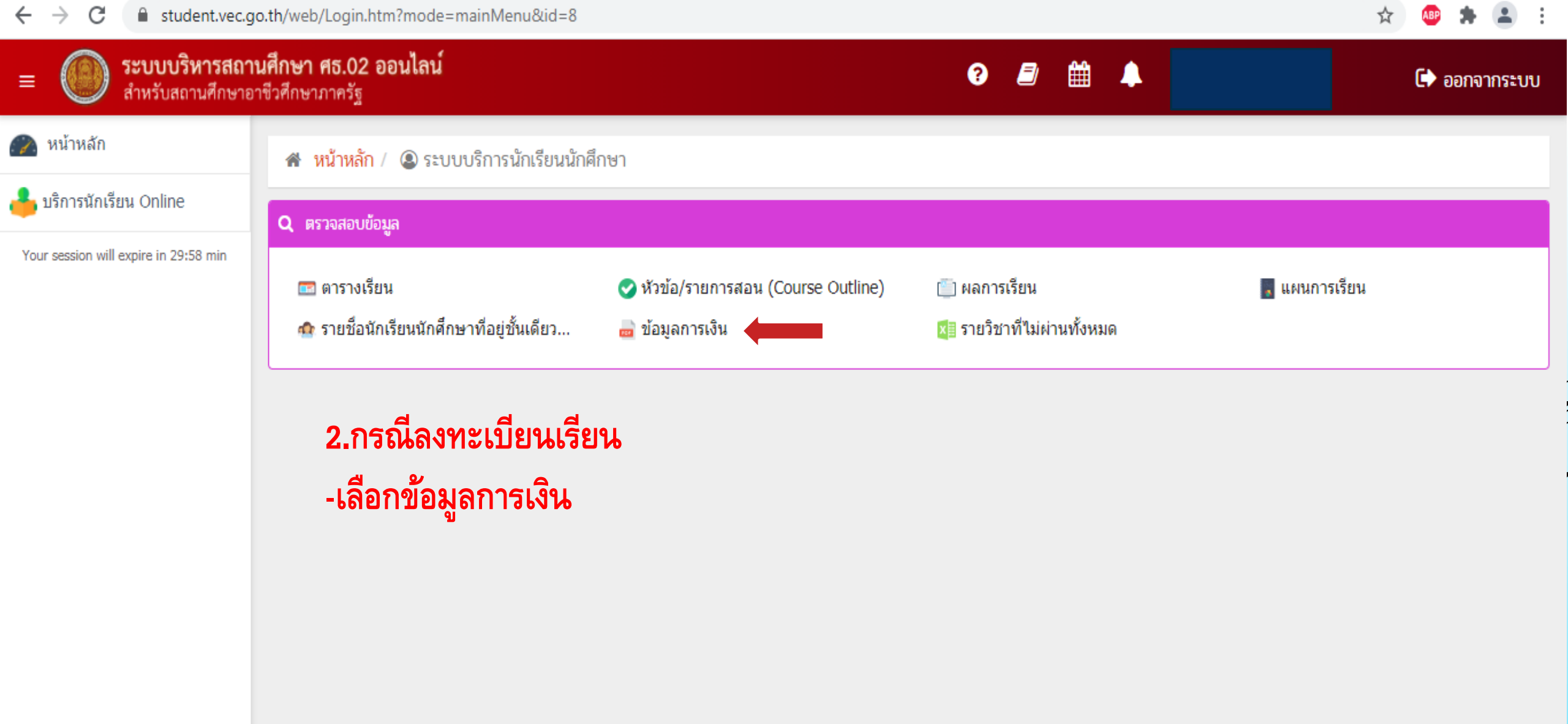

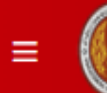

🕜 หน้าหลัก

## 🔺 หน้าหลัก / 🚇 ระบบบริการนักเรียนนักศึกษา / 📰 ข้อมูลการเงิน

📥 บริการนักเรียน Online

Your session will expire in 29:56 min

| รศึกษา | เลขที่ใบ   | แจ้งหนี้  | กำหนดช่าง | ะ จำนวน | เงินที่ตั้งหนี้ | จำนวนเงินที่ช่าระ | คงเหลี  | อ หมายเหต | สถา |
|--------|------------|-----------|-----------|---------|-----------------|-------------------|---------|-----------|-----|
| ឥត     | านภาพ :    | กำลังศึกษ | n         |         |                 |                   |         |           |     |
| ชื่อ   | อ - สกุล : |           |           |         |                 | ระดับ             | บชั้น : |           |     |
| รหัสป  | ระจำตัว :  |           |           |         |                 | กลุ่มเ            | รียน :  |           |     |
|        |            |           |           |         |                 |                   |         |           |     |

| ปีการศึกษา | เลขที่ใบแจ้งหนึ่  | กำหนดช่าระ             | <b>จำนวนเงินที</b> ่ตั้งหนึ่ | <b>จำนวนเงินที่ช่าระ</b> | คงเหลือ | หมายเหตุ | สถานะการช่าระ | วันที่ช่าระเงิน | พิมพ์ใบแจ้งหนึ่ |
|------------|-------------------|------------------------|------------------------------|--------------------------|---------|----------|---------------|-----------------|-----------------|
| 1/2563     | 63131016101010901 | -                      | 810.00                       | 810.00                   | 0.00    |          | ช่าระเงินแล้ว | 05 มิ.ย. 2563   |                 |
| 1/2563     | 63131016101018595 | -                      | 150.00                       | 150.00                   | 0.00    |          | ชำระเงินแล้ว  | 20 ก.ค. 2563    |                 |
| 2/2563     | 63231016101012082 | 16/11/63 -<br>20/11/63 | 350.00                       | 350.00                   | 0.00    |          | ข่าระเงินแล้ว | 23 พ.ย. 2563    |                 |
| 1/2564     | 64131016101013133 | 24/05/64 -<br>26/05/64 | 500.00                       | 0.00                     | 500.00  |          | รอช่าระเงิน   |                 | พิมพ์ใบแจ้งหนี้ |

🛗 🔔

?

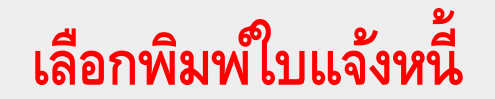

# กรณีที่1 -ชำระใน AppKrungthai next ต้องแสกนคิวอาร์โค้ด

กรณท2 -ชำระเงินผ่าน App กรุงไทย Next โดยการ แสกนคิวอาร์โค้ดในบัตร ลงทะเบียนเรียนที่เป็นชื่อ ของตนเอง (ถ้าชำระเงินวัน 26 พ.ค. 2564 ให้ชำระเงิน ก่อนเวลา 22.00 น.)

| ใบแจ้งการขำระเงินผ่านอนาคาร<br>วิทยาลัยเทคนิคบุรีรัมย์<br>ธนาคารกรุงไ<br>สาขาที่รับฝาก<br>กำหนดขำระเงินภายในวันที่ 24 พฤษ<br>-ข้าระได้ทุกสาขาทั่วประเทศ<br>-รับข่าระภายในวันที่กำหนดเก่านั้น<br>จำนวนเงินเป็นตัวอักษร ที่<br>ผู้กันท์ | ร (PAY-IN SLIP)<br>ไทย Comp Code<br>วันที่<br>มาคม 2564 - 26 พฤษภาคม<br>- รับข้าระเข่าจำนวนเงินที่ระบุไว้<br>- กรณีมีการแก้โขรายการให้ปฏิม<br>รับที่พิมพ์รายงาน 21 พฤษภาพ | 256<br>ioinů<br>danna<br>u 256 | 81<br>4<br>1<br>1<br>1<br>1<br>1<br>1<br>1 | <b>51</b> | 6 |   |   | <b>ใบแจ้งการขำระเงิน</b> (พิมพ์ครั้งที่ 0 ) ภาค/ปีการศึกษา 1/2564 ชื่อ-ชื่อสกุล REF.1NO/ รหัสประจำคัว REF.2NO/ เลขที่ไบแจ้งหนี้ หมายเหตุ <b>จำนวนเงินเป็นตัวเลข 500.00 บาท</b> |
|----------------------------------------------------------------------------------------------------|----------------------------------------------------------------------------------------------------|--------------------------------|--------------------------------------------|-----------|---|---|---|----------------------------------------------------------------------------------------------------|
| ใบแจ้งการขำระเงินผ่านธนาคาร<br>วิทยาลัยเทคนิคบุรีรัมย์<br>ธนาคารกรุงไ<br>สาขาที่รับฝาก<br>กำหนดขำระเงินภายในวันที่ 24 พฤษ<br>-ข้าระได้ทุกสาขาทั่วประเทศ<br>-รับข่าระภายในวันที่กำหนดเก่านั้น                                          | ร (PAY-IN SLIP)<br><b>ไทย Comp Code</b><br>                                                                                                    | 256<br>ioinů<br>atema          | 81<br>4<br>1                               | 51        | 6 |   |   | <b>ใบแจ้งการขำระเงิน</b><br>(พิมพ์ครั้งที่ 0 )<br>ภาค/ปีการศึกษา 1/2564<br>ชื่อ-ชื่อสกุล<br>REF.1NO/ รหัสประจำตัว<br>REF.2NO/ เลขที่ไบแจ้งหนี้<br>หมายเหตุ                     |
| ใบแจ้งการขำระเงินผ่านอนาคาร<br>วิทยาลัยเทคนิคบุรีรัมย์<br>ธนาคารกรุงไ<br>สาขาที่รับฝาก                                                                                                    | ร (PAY-IN SLIP)<br>ไทย Comp Code<br>วันที่                                                                                                    | 256                            | 81                                         | 51        | 6 |   |   | <b>ใบแจ้งการขำระเงิน</b><br>(พิมพ์ครั้งที่ 0)<br>ภาค/ปีการศึกษา 1/2564<br>ชื่อ-ชื่อสกุล<br>REF.1NO/ รหัสประจำดัว<br>REF.2NO/ เลขที่ไบแจ้งหนี้                                  |
| ใบแจ้งการขำระเงินผ่านธนาคาร<br>วิทยาลัยเทคนิคบุรีรัมย์<br>ธนาคารกรุงไ<br>สาขาที่รับฝาก                                                                                                    | ร (PAY-IN SLIP)<br>โทย Comp Code<br>วันที่                                                                                                    | : 8                            | 81                                         | 51        | 6 |   |   | <b>ใบแจ้งการชำระเงิน</b><br>(พิมพ์ครั้งที่ 0)<br>ภาค/ปีการศึกษา 1/2564<br>ชื่อ-ชื่อสกุล<br>REF.1NO/ รพัลประจำตัว                                                               |
| ใบแจ้งการชำระเงินผ่านธนาคาร<br>วิทยาลัยเทคนิคบุรีรัมย์<br>ธนาคารกรุงไ                                                                                                    | ร (PAY-IN SLIP)<br>โทย Comp Code                                                                                                    | : 1                            | 81                                         | 51        | 6 |   |   | <b>ใบแจ้งการขำระเงิน</b><br>(พิมพ์ครั้งที่ 0)<br>ภาค/ปีการศึกษา 1/2564<br>ชื่อ-ชื่อสกล                                                                                         |
| ใบแจ้งการชำระเงินผ่านอนาคาร<br>วิทยาลัยเทคนิคบุรีรัมย์                                                                                                    | i (PAY-IN SLIP)                                                                                                    |                                |                                            |           |   |   |   | <b>ใบแจ้งการชำระเงิน</b><br>(พิมพ์ครั้งที่ 0 )                                                                                                    |
| ในแล้งการทำระเงินผ่านธนาดาร                                                                                                    | (PAYJN SLIP)                                                                                                    |                                |                                            |           |   |   |   | ใบแจ้งการทำระเงิน                                                                                                    |
|                                                                                                    |                                                                                                    |                                |                                            |           |   |   |   | สวนที่ 2 ธนาคาร                                                                                                    |
| Nari<br>                                                                                                    | วันที่พิณพ์รายงาน 21 พฤษภาคม                                                                                                    | 2564                           | 16                                         | 14 u.     |   |   |   | (ลงลายมือชื่อและประทับตราชนาคาร)                                                                                                    |
| กำหนดขำระเงินภายในวันที่ 24 พ                                                                                                    | เฤษภาคม 2564 - 26 พฤษภ                                                                                                    | กคม                            | 25                                         | 64        |   |   |   | ลงชอนกศกษา<br><br>เจ้าหน้าที่อนาคารยัวันเงิน                                                                                                    |
|                                                                                                    | รวม                                                                                                    | 2                              | 0                                          | 2         | 4 | 0 | 0 | - de Martena                                                                                                    |
|                                                                                                    |                                                                                                    |                                |                                            |           |   |   |   |                                                                                                    |
|                                                                                                    |                                                                                                    |                                |                                            |           |   |   |   |                                                                                                    |
|                                                                                                    |                                                                                                    | $\vdash$                       |                                            |           | _ |   |   |                                                                                                    |
|                                                                                                    |                                                                                                    |                                |                                            |           |   |   |   |                                                                                                    |
|                                                                                                    |                                                                                                    |                                |                                            |           |   |   |   |                                                                                                    |
|                                                                                                    |                                                                                                    | Η                              |                                            |           |   |   |   |                                                                                                    |

# ขั้นตอนสุดท้าย

# หลังจากชำระเงินเสร็จสิ้นแล้วให้แคปหน้าจอใบเสร็จไปยืนยันการชำระเงินลงทะเบียนเรียนที่ https://sites.google.com/btec.ac.th/regis64

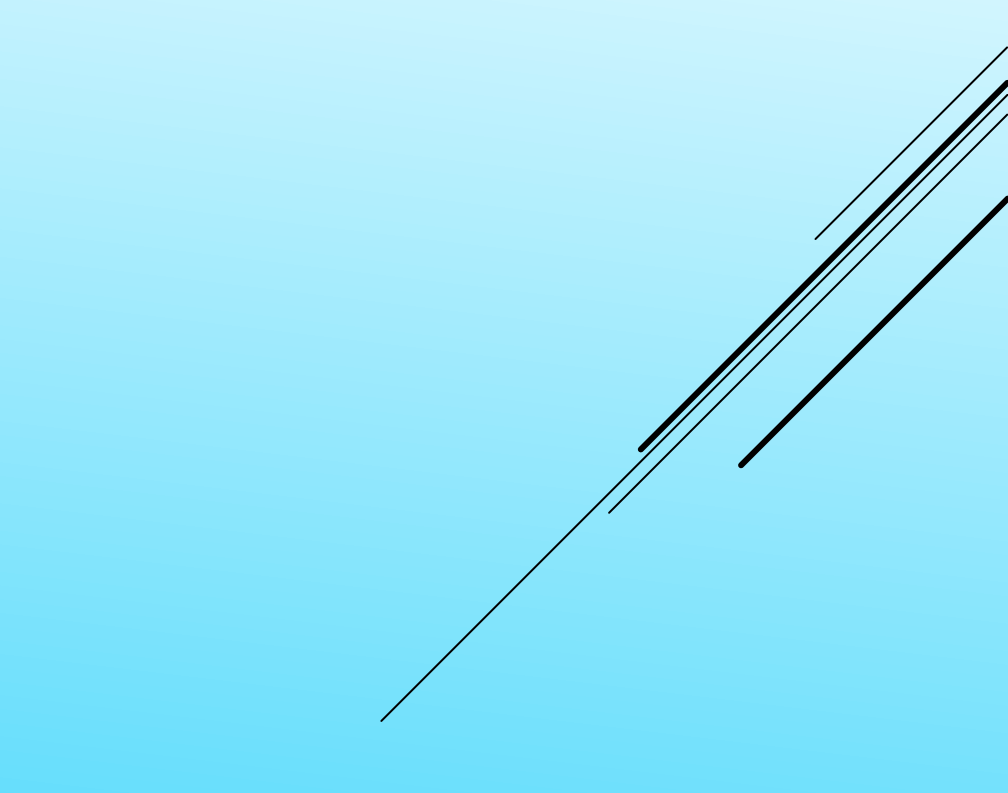